## How to Submit a Voided Claim to a Payer?

07/24/2024 4:55 pm EDT

There may be an instance where you need to delete a claim that has already been submitted to a patient's insurance. To do so, you will need to send the payer a **voided claim**.

• Navigate to the appointment through the Live Claims Feed. Billing > Live Claims Feed

| Billing                        |  |
|--------------------------------|--|
| BILLING                        |  |
| Billing Summary                |  |
| Live Claims Feed               |  |
| Patient Payments               |  |
| Day Sheet                      |  |
| Transactions                   |  |
| Remittance Reports             |  |
| Unmatched ERAs                 |  |
| Insurance Credit Card Payments |  |
| Accounts Receivable            |  |
| Patient Statements             |  |
| Product/Procedure              |  |
| Patient Balance Ledger         |  |
| Fee Schedule                   |  |
| Underpaid Items                |  |
| Adjustment Master              |  |
| Sales Tax                      |  |
| Billing Log                    |  |

- Select the patient appointment for which you would like to submit a voided claim.
- From the appointment screen, navigate to the top right column, select the drop-down next to Claim Type and select Void Claim.

| Claim Type        | ✓ Default     | 7     |
|-------------------|---------------|-------|
| Emergency Service | Re-submission | ***** |
|                   | Void claim    |       |

• If the claim has received payment, the ID of the original claim should populate. If it doesn't, you can type it into the box that appears after you select **Void Claim**.

| Claim Type           | Void claim 🗸 |
|----------------------|--------------|
| ID of original claim |              |

• You can also add additional information to box 19 on the HCFA-1500 by using the **EDI Billing Note** option at the end of the same column within the patient's appointment. This will give the payer additional information on why the claim is being voided.

| EDI Billing Note | (HCFA/CMS-1500 Line 19)     |  |
|------------------|-----------------------------|--|
|                  | Custom NTE EDI Billing Note |  |

• Select **Bill Insurance** as the billing status on the top left column (if it isn't already chosen)

| Ø Billing Status | Bill Insurance                     |
|------------------|------------------------------------|
| Check Result     | mit Claim and select Verify & Save |
| 🗹 Resubmit C     | aim                                |

## **Additional Notes**

• If payment has been released the payer may retract it on a future invoice or request a check directly from you. Each payer can handle the situation differently.

✓ Verify & Save

• If no payment has been released and the claim was applied to the patient's deductible, for example, the payer will reverse the entry in their system.

Here's a link to a video that will walk you through the process of submitting a voided claim to a payer.